## California Science Test Khmer Translated Test Directions Student Resource Sheet All Grades Science

• This document provides the translations of the test directions. A biliterate student or adult can read these directions in conjunction with the California Science Test.

• The document contains the English message observed on the computer screen followed by the translation.

| Message                               | Translation                                                              |
|---------------------------------------|--------------------------------------------------------------------------|
| Please Sign In                        | សូមចុះឈ្មោះចូល៖                                                          |
| First Name:                           | នាមខ្លួន ៖                                                               |
| SSID:                                 | SSID ៖                                                                   |
| Session ID:                           | លេខសម្គាល់វគ្គសិក្សា ៖                                                   |
| Please check that your                |                                                                          |
| Information is entered                | សមពិនិតមើលថារាល់ព័ត៌មានរបស់អកគ្រវបានបពាលត្រឹមគេវ។                        |
| help, ask vour TA.                    | ប្រសិនបើអ្នកត្រូវការជំនួយ សូមសាកសួរអ្នកគ្រប់គ្រងតេស្ម (TA) របស់អ្នក។     |
| Your SSID is not entered              |                                                                          |
| correctly. Please try again           | SSID របស់អ្នកមិនបានបញ្ឈូលក្រឹមត្រូវឡើយ។ សូមព្យាយាមម្តងទៀត                |
| or ask your TA.                       | ឬសួរអ្នកគ្រប់គ្រងតេស្តរបស់អ្នក។                                          |
| Your first name and SSID              |                                                                          |
| do not match current                  |                                                                          |
| or ask your Test                      | នាមខ្លួន និង SSID របស់អ្នកមិនត្រូវគ្នានិ៍ងកំណត់ត្រាបចូប្បន្នទេ។          |
| Administrator for help.               | សូមព្យាយាមម្តងទៀត ឬសូរអ្នកគ្រប់គ្រងតេស្តរបស់អ្នកសម្រាប់ជំនួយ។            |
| You cannot take this test             |                                                                          |
| with this browser.                    | អ្នកមិនអាចធ្វើតេស្តជាមួយកម្មវិធីរុករក (browser) នេះបានទេ។                |
| To access this site, use              |                                                                          |
| Mozilla Firefox 52+, Safari           | ដើមរីចលទៅគេហទំព័រនេះ សមប្រើកមវិធី Mozilla Firefox 52+ Safari 7+          |
| 7+, Chrome 59+, Internet              | Chrome 59+ Internet Explorer 11 បក្អវិធីរករកសរតិភាព (Secure              |
| Explorer 11, or the<br>Secure Browser | Browser)                                                                 |
| If the information is                 | blowser)                                                                 |
| correct. choose [Yes]. If             | ប្រសិនបើព័ត៌មានត្រឹមត្រូវ សូមជ្រើសរើស [បាទ/ចាស (Yes)] ។                  |
| not, choose [No].                     | ប្រសិនបើមិនត្រឹមត្រូវ សូមជ្រើសរើស [ទេ (No)] ។                            |
| If you do not see the test            |                                                                          |
| you need to take, notify              | បសិនបើមកមិនឃើយគេស័ឌលមកគេតោលទ                                             |
| your Test Administrator               |                                                                          |
| and select Return to                  |                                                                          |
| Login.                                |                                                                          |
| settings                              | ពិនិតទើងវិ៣នវការកំណត់តេសដចខាងកោម។                                        |
| Your Test Administrator               | ย่ ⊶ ~ บ ถบ เ                                                            |
| needs to review your                  |                                                                          |
| requested test and your               | អ្នកគ្រប់គ្រងតេស្តរបស់អ្នកត្រូវការពិនិត្យឡើងវិញនូវតេស្តដែលអ្នកបានស្នើសុំ |
| test settings. This may               | និងការកំណត់តេស្តរបស់អ្នក។ អាចត្រូវចំណាយពេលពីរបីនាទី។                     |

| Message                     | Translation                                                                         |
|-----------------------------|-------------------------------------------------------------------------------------|
| take a few minutes.         |                                                                                     |
|                             |                                                                                     |
|                             |                                                                                     |
| Is This Your Test?          | តើនេះជាតេស្តរបស់អ្នកមែនទេ?                                                          |
| If the test name and        |                                                                                     |
| settings are correct,       | ប្រសនបេឈ្ណោះតេស្ត នងការកណតត្រមត្រូវ សូមជ្រេសរេស [ជាទ/ចាស                            |
| choose [Yes, Start My       | ចាប់ផ្តើមធ្វើតេស្តរបស់ខ្លុំ (Yes, Start My Test)] ។ ប្រសិនបើមិនត្រឹមត្រូវ           |
| Test]. If not, choose [No]. | សូមជ្រើសរើស [ទេ (No)] ។                                                             |
| Sound and Video             |                                                                                     |
| Playback Check              | ពិនិត្យការចាក់សំឡេង និងវីដេអូ                                                       |
| Make sure video and         |                                                                                     |
| audio playback are          |                                                                                     |
| working. To play the        |                                                                                     |
| sample video and sound,     | ត្រូវប្រាកដថាការចាកវំដេអូ នងអូឌយូដណេរការ។  ដេម្យចាកវំដេអូ                           |
| press the play button.      | និងសំឡេងគំរូ សូមចុចប៊ូតុងចាក់។                                                      |
| If you were able to play    |                                                                                     |
| the video and its sound,    | យសិនបើអកអាចចាក់វីឌេអ និងសំទោងរបស់វាបាន សមលើសរើស                                     |
| choose I could play the     | ບົນຕະລະດີເຮັບອີນຄຳເຫັນຕາອຸ (Loould alou the video and sound)"                       |
| video and sound. If not,    | ຼຸຊຸສາບອກການພູດຈະເຫຍູພບກວ (I could play the video and sound)                        |
| choose I could not play     | ប្រសនបេមនិអាចទេ សូមជ្រេសរេស ខ្លុមនិអាចចាករដេអូឬសំឡេងបានទេ (l                        |
| the video or sound.         | could not play the video or sound) <sup>લ</sup>                                     |
| I could play the video and  |                                                                                     |
| sound                       | ខ្លុអាចចាករដែអូនងសឡេងបាន                                                            |
| I could not play the video  |                                                                                     |
| or sound                    | ខ្លួមនអាចថាករដេអូឬសឡេងបានទេ                                                         |
| Video Playback Problem      | បញ្ហាចាក់រំដេអូ                                                                     |
| You must be able to play    |                                                                                     |
| video for this test. Please |                                                                                     |
| tell your Test              |                                                                                     |
| Administrator that your     | · · · · · · · · · · · · · · · · · · ·                                               |
| device has a video          | រដ្នកត្រូវតេចកេរដេអូលម្រាបការធ្វើតេស្តានេះ។                                         |
| problem.                    | សូមប្រាបអ្នកគ្របគ្រងតេស្តរបសអ្នកថាឧបករណរបសអ្នកមានបញ្ហារឌេអូ។                        |
| I o try the video playback  |                                                                                     |
| again, choose Try Again.    | ដើមរីសាកលាងកាក់វីដេអមងទៀត សមជើសរើស សាកលាងមងទៀត។                                     |
| If your Test Administrator  | ມເຄືອນນັບຮາຮານຮຽນ ເຊິ່ມຮາຕາມບຮຽແລະສາແຫ /Log Out )                                   |
| tells you to log out,       |                                                                                     |
| choose Log Out.             | ូលូមជ្រេសរោស ចាកចេញ (Log Out)។                                                      |
| Instructions and Help       | សេចក្តូណេនា នងជនួយ                                                                  |
| Overview of the Test Site   |                                                                                     |
| tor the California Science  |                                                                                     |
| lest                        | ទដ្ឋភាពទូទោនទំព័រធ្វោភស្តសម្រាប់ភេស្តរទ្យាសាស្ត្ររដ្ឋ California                    |
| Return to Login             | ក្រឡបទោចុះឈ្មោះចូល                                                                  |
| Please wait for your TA to  |                                                                                     |
| approve your request. If    | <br>សមរង់ចាំអកគេប៉ុត្រេងភេសរបស់អកខើមរីអនុពាកសំហើរបស់អក។                             |
| you need to cancel your     |                                                                                     |
| request, select [Cancel     | ្រស់ក្នុងប្រើរប់អង់ការបានបានការបានបាន នៅក្នុងស្រុងស្រុងស្រុងស្រុងស្រុងស្រុងស្រុងស្រ |
| Request].                   | (Cancel Request)] <sup>q</sup>                                                      |
| I ext-to-Speech Sound       |                                                                                     |
| Check                       | ានត្យ អត្ថបទទោជាលឡេដភាសានិយាយ (Text-to-Speech)                                      |

| Message                     | Translation                                                                                                    |
|-----------------------------|----------------------------------------------------------------------------------------------------|
| Make sure text-to-speech    |                                                                                                    |
| is working.                 | ត្រូវប្រាកដថាអត្ថបទទៅជាភាសានិយាយដំណើរការ។                                                                                                    |
| Press the speaker button.   |                                                                                                    |
| You should hear a voice     |                                                                                                    |
| speak the following         | មុចបូតុឯឧបករណបោរឯលឡេង។                                                                                                    |
| sentence: "This text is     | អ្នកគួរឮសឡេងនយាយដូចឃ្លាដូចខាងក្រោម៖                                                                                                    |
| being read aloud."          | «អត្ថបទនេះកំពុងត្រូវបានអានឮ១។ (This text is being read aloud.)»                                                                                                 |
| If you heard the voice      |                                                                                                    |
| clearly, choose I heard     | បេសិនបើអកបានពស់ទោងចាស់ សមជើសរើសខំបានពស់ទោង (I heard the                                                                                                    |
| the voice. If not, choose I | voico)។ ប្រសិនបើអិនព សមបសិសត្រខំអិនពស់រទេអ /l did not boar the                                                                                                  |
| did not hear the voice. To  |                                                                                                    |
| continue testing without    |                                                                                                    |
| checking text-to-speech,    | ដេម្យបន្តធ្វេតេស្តដោយមនុចាជាចត្រួតពនត្យអត្ថបទទោភាសានយាយ                                                                                                    |
| choose Skip TTS Check.      | សូមជ្រើសរើស រំលងការពិនិត្យអត្ថបទទៅភាសានិយាយ (Skip TTS Check)។                                                                                                   |
| Select the text you want    |                                                                                                    |
| to hear and click the       |                                                                                                    |
| green button to have it     | ជ្រេសរេសអត្ថបទដែលអ្នកចងស្តាបហេយចុចបូតុងពណបេតងដេម្យចាកសឡេ                                                                                                    |
| played.                     | ដ។                                                                                                    |
| There are two types of      |                                                                                                    |
| test tools available:       | មានឧបករណតេស្តពរប្រភេទ៖                                                                                                    |
| Global Tools: These tools   |                                                                                                    |
| appear in the global menu   |                                                                                                    |
| at the top of the test      |                                                                                                    |
| page.                       | លេចឡេងនៅក្នុងមុនុយសកលនៅផ្នេកខាងលេនេទពរតេស្ត។                                                                                                    |
| Help (?) button             | ប៊ូតុងជំនួយ (?)                                                                                                    |
| To view the on-screen       |                                                                                                    |
| Test Instructions and       |                                                                                                    |
| Help window, select the     |                                                                                                    |
| questions mark (?) button   | ដេម្យមេលការណេនាអពិគេស្តូ និងរនដូជនួយនៅលេអក្រង                                                                                                    |
| in the upper-right corner.  | សូមជ្រេសរេសបូតុងសព្ចាសួរ (?) នៅជ្រុងខាងស្តាផ្ទេកខាងលេ។                                                                                                    |
| You may select the          |                                                                                                    |
| question mark button to     |                                                                                                    |
| access this help guide at   | ក្នុកអាចជ្រេលបូតុតលណ្ណលួរដេម្បីចូលមេលការណេនាជនួយនេះនៅពេលណាមួ                                                                                                    |
| any time during your test.  | យអឡុងពេលធ្វេតេស្ត។                                                                                                    |
| Calculator                  | កម្មវិធីគណនា(Calculator)                                                                                                    |
| To use the on-screen        |                                                                                                    |
| calculator, select          |                                                                                                    |
| Calculator in the global    |                                                                                                    |
| menu. This tool is          |                                                                                                    |
| available for the following | ដើម្បីបើការគណនានៅលើអេកេង                                                                                                    |
| tests:                      | ក្នុងស្រុកអភិភ័ត្តលក្នុងអ្នកស្រុកលេខ                                                                                                    |
| Science 5, 8, and high      |                                                                                                    |
| school; Mathematics 6, 7,   | ដែលករណៈនេះអាចប្រេបានលម្រាលការធ្វោសស្ដូចខាងក្រោម៖                                                                                                    |
| 8, and 11.                  | វទ្យាសាស្ត្រថ្នាកទ 5, 8 នងវទ្យាលយ គណតវទ្យាទថ្នាក 6, 7, 8, នងទ 11 ។                                                                                              |
| Zoom buttons                | ប៊ូតុងពង្រកបង្រួម (Zoom)                                                                                                    |
| To enlarge the text and     |                                                                                                    |
| images on a test page,      | ខើឃី៣ឃើនមនុវេទ ទិងអន្តោះចៅហើះចំព័រទេស សរលើសរើសពេរជីនដ                                                                                                    |
| select Zoom In. Multiple    | $[\Box \square \square \square \square \square \square \square \square \square \square \square \square \square \square \square \square \square \square \square$ |
| zoom levels are available.  | ្រាំទ្រក់បង្ក្រឹមទៅនូវដែងមិន ដែម្បីនារាយកការបង្ក្រឹមត្រឡាវិងមិនរំញ                                                                                              |
| To undo zooming, select     | សូមជ្រេសរេសបង្រួម (Zoom Out) <sup>។</sup>                                                                                                    |

| Message                    | Translation                                                                                                    |
|----------------------------|----------------------------------------------------------------------------------------------------|
| Zoom Out.                  |                                                                                                    |
|                            |                                                                                                    |
|                            |                                                                                                    |
| Context Menu Tools:        |                                                                                                    |
| These tools are for        |                                                                                                    |
| passages and questions     | ឧបករណ៍ម៉ីនុយបរិបទ (Context Menu Tools)៖                                                                                                    |
| To use these tools click   | ឧបករណ៍ទាំងនេះគឺសម្រាប់តែអត្ថបទ និងសំណួរ។ ឌើម្បីប្រើឧបករណ៍ទាំងនេះ                                                                                                    |
| the context menu.          | សូមចុចម៉ឺនុយបរិបទ។                                                                                                    |
| Expand buttons             | ប៊ុតងពង្រីក (Expand)                                                                                                    |
| You can expand the         |                                                                                                    |
| passage section or the     |                                                                                                    |
| question section for       |                                                                                                    |
| easier readability         | អកអាចពាងីកផែកអតបទ បផែកសំណរដើមរីងាយសេលអានបាន។                                                                                                    |
| To expand the passage      |                                                                                                    |
| section select the right   |                                                                                                    |
| arrow icon Right Arrow     |                                                                                                    |
| Icon below the global      |                                                                                                    |
| menu To collapse the       | set for the state of the set of the set of the second set of the second set of the s |
| expanded passage           | ដេម្បីពង្រក់ផ្នេកអត្ថបទ សូមជ្រេសរេសរូបតំណើងសញ្ញាព្រួញខាងស្តា                                                                                                    |
| section select the left    | «រូបតណាងសញ្ញាព្រួញខាងស្ពា» នៅពក្រោមមុនុយសកល។                                                                                                    |
| arrow icon L eft Arrow     | ឌើម្បីបង្រួមផ្នែកអត្ថបទដែលបានពង្រីក                                                                                                    |
| Icon in the upper-right    | សូមជ្រើសរើសរូបតំណាងសញ្ញាពួញខាងឆ្វេង «រូបតំណាងសញ្ញាពួញខាងឆ្វេង»                                                                                                    |
| corner                     | នៅជេងខាងសាំផែកខាងលើ។                                                                                                    |
| To expand the question     |                                                                                                    |
| section select the left    |                                                                                                    |
| arrow icon Left Arrow      |                                                                                                    |
| Icon below the global      |                                                                                                    |
| menu To collapse the       |                                                                                                    |
| expanded question          | ~~~~~~~~~~~~~~~~~~~~~~~~~~~~~~~~~~~~~~                                                                                                    |
| section select the right   | ដេម្យពង្រកផ្នេកសណួរ សូមជ្រេសរេសរូបតណាងសញ្ញាព្រួញខាងឆ្វេង                                                                                                    |
| arrow icon Right Arrow     | «រូបតំណាងសញ្ញាព្រួញខាងឆ្វេង» នៅក្រោមម៉ឺនុយសកល។                                                                                                    |
| Icon in the upper-left     | ដើម្បីបង្រួមផ្នែកសំណួរដែលបានពង្រីក សូមជ្រើសរូបតំណាងសញ្ញាព្រួញខាងស្ដាំ                                                                                                    |
| corner                     | «របតំណាងសញាពេ៣ខាងសាំ» នៅជេងខាងឆេងផែកខាងលើ ។                                                                                                    |
| Mark for Review            | ៉េ <u> </u>                                                                                                    |
| To mark a question for     |                                                                                                    |
| review select Mark for     |                                                                                                    |
| Review from                |                                                                                                    |
| the context menu. The      |                                                                                                    |
| marked question number     |                                                                                                    |
| displays a flap in the     |                                                                                                    |
| upper-right corper and a   |                                                                                                    |
| flag icon annears next to  | ឆេច្បជាកលព្ហាលម្កាលេលណូរលម្រាបការរោះត្បាឡើងវិញ<br>- កម្មាធិតម្លាំង អាចក្រុមអាចក្រុមក្រុមក្រុមក្រុមក្រុមក្រុមក្រុមក្រុម                                                                                                    |
| the number on the test     | សូមជ្រេសរេសនាកសញ្ញាសម្គាលសម្រាបការពនត្យឡេងរញពមុនុយបរបទ។                                                                                                    |
|                            | លេខសំណួរដែលបានដាក់សញ្ញាសម្គាល់បង្ហាញសញ្ញានៅជ្រុងខាងស្តាំផ្នែកខាង                                                                                                    |
| The Ouestions dron-down    | លើហើយរូបតំណាងទង់ជាតិបង្ហាញនៅជាប់លេខនៅលើទំព័រធ្វើតេស្ត។                                                                                                    |
| list displays (marked) for | បញ្ជីសំណួរ (ដែលបានដាក់សញ្ញាសម្នាល់)                                                                                                    |
| the selected question      | បងាពាសមោប់សំណរដែលបានជើសរើស។                                                                                                    |
| Netenad                    | ເຮັ້າ ເຮັ້ອງ ເຮັ້ອງ                                                                                                    |
| ινοτερασ                   | แก่แนน แก่การสาราช เกิดเรื่อง                                                                                                    |

| Message                             | Translation                                                         |
|-------------------------------------|---------------------------------------------------------------------|
| To enter notes or                   |                                                                     |
| comments for a question,            |                                                                     |
| select Notepad from                 |                                                                     |
| the context menu. After             | ដើម្បីប្រពល់កំណត់ចំណាំ ប្រមតិយោបល់សម្រាប់សំណរណាមយ                   |
| you enter a note, a pencil          | សម្មាលីសត្រាសាទាន់នាំនាំពាំ ពីអីទាហ អ៊ី ទេ។                         |
| icon appears next to the            |                                                                     |
| question number on the              |                                                                     |
| test page.                          | រូបគណាងខ្មោដេបង្ហាញនោងាបលេខសណួរនោលេទពរធ្វេតេស្ត។                    |
| Strikethrough                       | បន្ទាត់ឆូត (Strikethrough)                                          |
| For selected                        |                                                                     |
| response questions, you             |                                                                     |
| can cross out an answer             |                                                                     |
| option to focus on the              |                                                                     |
| options you think might             |                                                                     |
| be correct. There are two           |                                                                     |
| options for using this tool:        |                                                                     |
| Option A: 1. To activate            |                                                                     |
| Strikethrough mode, open            |                                                                     |
| the context menu and                |                                                                     |
| Select Strikethrough. 2.            | ចំពោះសំណរឆើយតារដែលអកមើសរើស                                          |
| Select the answer options           | บรษณะระเวาเช่นนี้มะเบ็นแข็บมีเช่าะเต่เก็ชมนี้อย่านระระชาเรี         |
| To deactivate                       |                                                                     |
| Striketbrough mode                  | មត្រូវ។ មានជម្រេលពេលម្រាបប្រេឌបករណនេះ៖ ជម្រេល A ៖ T.                |
| press the Esc key or click          | ដេម្យបេកបន្ទាត់ឆ្លត់បាន                                             |
| outside the response                | សូមបេកមុនុយបរបទហេយជ្រេសរេសយកបន្ទាតឆូត។ 2.                           |
| area Option B <sup>1</sup> 1 Right- | ជ្រើសរើសជម្រើសចម្លើយដែលអ្នកចង់ឆូតចោល។ 3. ដើម្បីបិទម៉ូដបន្ទាត់ឆូត    |
| click an answer option              | សូមចុចគ្រាប់ចុច Esc ឬចុចខាងក្រៅតំបន់ឆ្លើយតប។ ជម្រើស B ៖ 1.          |
| and select Strikethrough.           | ចុំចកណ្តរខាងស្តាំលើជម្រើសចម្លើយហើយជ្រើសរើសយកបន្ទាំត់ឆ្លូត។          |
| You cannot skip                     |                                                                     |
| questions. You must                 |                                                                     |
| answer all the questions            |                                                                     |
| on a page before you can            |                                                                     |
| go to the next page. You            | <u>ມສນີອນຕໍ່ການຄຳກາດເຊ</u>                                          |
| can mark a question for             |                                                                     |
| review and go back to it            | ក្នុកត្រូវឆ្លេយឈូរទាំងអល់នោះលទាំរាមនទៅទោបខ្នោយ។                     |
| later to change the                 | អ្នកអាចដាកសញ្ញាសម្គាលសណ្ឌរសម្រាបការពនត្យឡេងរញពេលក្រោយដេម្បាផ្លា     |
| answer, if necessary.               | ស់ប្តូរូចម្លើយប្រសិនបើចាំបាច់។                                      |
| You can navigate to test            |                                                                     |
| pages by clicking                   |                                                                     |
| the Back and Next button            |                                                                     |
| s or by selecting an                |                                                                     |
| option from                         | អកអាចរករកដើម្បីចលទៅទំព័រធើតេសងោយចចប៊តង៥យកោយ                         |
| the Questions drop-down             | ຊຸ່, ພະ ອຸດຸ່ະນຳ ບໍ່<br>ຊື່ສແຊນໃ                                    |
|                                     | ៲៶៳៲៶៶៶៶ឨ៱៶៶៲៓៱៶៰៶៶ឨ៱៶៰៓៶៶៙៓៶៰៶៳៰៶៹៰៶៹៶៰៹៹៶៰                        |
| Vou must submit the test            |                                                                     |
| by selecting End                    |                                                                     |
| Test after you finish               | អ្នកត្រវបពានតេសដោយជ្រើសរើស បពាប់តេស (Test Fnd)                      |
| answering all questions             | ្នុ បុ ស ត ច ច ត () ទេះ ចំណេរ<br>នៅព្រំអកបានធើយគេត្រែលែរទាំងអស់ហើយ។ |
| นาวพบากษู สก นุนธรณบกร.             |                                                                     |

| Message                    | Translation                                                     |
|----------------------------|-----------------------------------------------------------------|
| You can pause the test at  |                                                                 |
| any time.                  | អ្នកអាចផ្អាកធ្វើតេស្តគ្រប់ពេល។                                  |
| If the test is paused for  |                                                                 |
| less than 20 minutes, you  |                                                                 |
| can review questions you   | ប្រសន់បេការធ្វេតេស្តត្រូវបានផ្អាកក្នុងរយៈពេលតថជាង 20 នាទ        |
| already answered.          | អ្នកអាចពនត្យឡេងវញនូវសណួរដេលអ្នកបានឆ្លេយរួចហេយ។                  |
| If the test is paused for  |                                                                 |
| more than 20 minutes,      |                                                                 |
| you cannot review          |                                                                 |
| questions you already      |                                                                 |
| answered. The only         | ប្រសិនបើការធ្វើតេសត្រូវបានផ្អាករយៈពេលច្រើនជាង 20 នាទី           |
| exception is if you pause  | អកមិនអាចពិនិតមើលទើងវិ៣នវសំណរដែលអកបានឆើយទើយ។                     |
| on a page that has at      | ຊີ້                                                             |
| least one unanswered       |                                                                 |
| question.                  |                                                                 |
| toot the first page with   |                                                                 |
| upopewored questions       | នៅពេលអកបនធើតេស នោះទំព័រទី 1                                     |
|                            | នៃលមានសំណរមិនចាន់ចើយនឹងហចេះទើង។                                 |
| lf you are idle            |                                                                 |
| for 30 minutes the test    |                                                                 |
| automatically pauses and   | ប្រសិនបើអ្នកមិនធ្វើអ៊ីទាំងអស់ក្នុងរយៈពេល 30 នាទី                |
| logs you out               | នោះការជើតេសនឹងជាក និងចាកចេ៣ដោយស័យប្រវតិ។                        |
| All answers are saved      |                                                                 |
| immediately. You do not    |                                                                 |
| lose them when the test is | ចម្លើយទាំងអស់ត្រូវបានរក្សាទុកជាភ្លាមៗ។                          |
| paused.                    | អ្នកមិនបាត់បង់ចម្លើយទាំងនោះទេនៅពេលដែលការធ្វើតេស្តត្រូវបានផ្អាក។ |
| To print a passage and all |                                                                 |
| questions on the page,     |                                                                 |
| select Print Page in the   | ដើម្បីព្រីនអត្ថបទ និងសំណួរទាំងអស់នៅលើទំព័រ                      |
| global menu.               | សូមជ្រើសរើសព្រីនទំព័រនៅក្នុងម៉ឺនុយសកល។                          |
| Begin Test Now             | ចាប់ផ្តើមគេស្តឥឡូវនេះ                                           |
| To print a passage,        |                                                                 |
| select Print Passage in    |                                                                 |
| the global menu.           | ដើម្បីព្រឹនអត្ថបទ សូមជ្រើសរើសអត្ថបទព្រីនក្នុងម៉ឺនុយសកល។         |
| To print a question, open  |                                                                 |
| the question's context     |                                                                 |
| menu and select Print      |                                                                 |
| Item. After sending the    |                                                                 |
| print request, a printer   | ដើម្បីពើនសំឈរ សមេបើកអឺនបប រើបទរបស់សំឈរហើយជើសបើសពើន។             |
| icon printer icon appears  | នេះ ចំពោះ ស្ថិត និង ស្ថិត សម្មស្តើសរើសរបស់លោងម៉ាស៊ីនពើន         |
| next to the question       |                                                                 |
|                            |                                                                 |
| Back                       | ចលក្រោយ                                                         |
| Next                       | ្រទ្ទាប                                                         |
| Save                       | រក្សាទុក                                                        |
| Pause                      | ផ្អាក<br>                                                       |
| Periodic Table             | តារាងធាតុគីមី                                                   |
| Formulas                   | រូបមន្ត                                                         |
|                            |                                                                 |

| Message                    | Translation                                                         |
|----------------------------|---------------------------------------------------------------------|
| Line Reader                | បន្ទាត់អាន                                                          |
| Zoom Out                   | បង្ហ្លម                                                             |
| Zoom In                    | ពង្រីក                                                              |
| Highlighter                | ឧបករណ៍គូសចំណាំ                                                      |
| End Test                   | បញ្ចប់តេស្ន                                                         |
| Are you sure you want to   |                                                                     |
| pause the test? Ask your   | a a ' a '                                                           |
| Test Administrator before  | តើអ្នកប្រាកដហើយថាអ្នកចង់ផ្អាកការធ្វើតេស្តនេះ? សួរអ្នកគ្រប់គ្រងតេស្ត |
| pausing your test.         | មុនពេលផ្អាកការធ្វើតេស្តរបស់អ្នក។                                    |
| Are you sure you want to   |                                                                     |
| pause the test? If you     |                                                                     |
| pause your test for more   |                                                                     |
| than {0} minutes, you may  |                                                                     |
| be unable to make          |                                                                     |
| changes to questions that  | តើអ្នកប្រាកដហើយថាអ្នកចង់ផ្អាកការធ្វើតេស្តនេះ?                       |
| you have already           | ប្រស៊ិនបើអ្នកផ្អាកការធ្វើតេសរបស់អ្នកច្រើនជាង (0) នាទី               |
| Administrator before       | នោះអកបេហែលជាមិនអាចធើការជាស់បរសំណរដែលអកបានឆើយទើយ។                    |
| pausing your test          | ្នុ ៤                                                               |
| Are you sure you want to   |                                                                     |
| pause this test? To        |                                                                     |
| resume testing, you will   | តើអ្នកប្រាកដហើយថាអ្នកចង់ផ្អាកការសាកល្បងនេះ? ដើម្បីបន្តការធ្វើតេស្ត  |
| have to log in again.      | អ្នកត្រូវចុះឈ្មោះចូលម្តងទៀត។                                        |
| Your test has been         |                                                                     |
| interrupted. To resume     | ~                                                                   |
| your test, check with your | ការធ្វេតេស្តរបសអ្នកត្រូវរអាករអួល។ ដេម្យូបន្តការធ្វេតេស្តរបសអ្នក     |
| Test Administrator.        | សូមពិនិត្យជាមួយអ្នកគ្រប់គ្រងតេស្តរបស់អ្នក។                          |
| Some pages contain         |                                                                     |
| multiple questions. You    |                                                                     |
| may need to use the        | ទំព័រខះអានសំណរកើន។                                                  |
|                            | មកប្រហែលសាតហប្រែកមេសឌើមើរមើលគេស្រ័ណទៅកម្មសនៅហើទំព័រ។                |
| To open the clossory       |                                                                     |
| click a word or phrase     |                                                                     |
| that has a border around   |                                                                     |
| it. This tool is only      |                                                                     |
| available for certain      | ដើម្បីបើកសទ្ទានុក្រម សូមចុចលើពាក្យ ឬឃ្លាដែលមានស៊ុមជុំវិញវា។         |
| words.                     | ឧបករណ៍នេះអាចប្រើបានសម្រាប់តែពាក្យជាក់លាក់មួយចំនួនប៉ុណ្ណោះ។          |
| You can only access your   |                                                                     |
| notes for a question on    |                                                                     |
| that question's test page. | អ្នកអាចចូលប្រើកំណត់ចំណាំរបស់អ្នក សម្រាប់សំណួរនៅលើទំព័រតេស្តសំណួរ។   |
| Are you sure you're done   |                                                                     |
| responding to this item?   |                                                                     |
| Once you leave this page   | តើអ្នកប្រាកដហើយថាអ្នកបានបញ្ចប់រាល់ការឆ្លើយតបទៅនឹងសំណួរទាំងនេះ?      |
| you will not be able to    | នៅពេលដែលអ្នកចាកចេញពីទំព័រនេះ អ្នកមិនអាចប្តូរការឆ្លើយតបបានទេ។        |
| change the response.       | ជ្រើសរើស [បាទ/ចាស (Yes)]                                            |
|                            | ្ត្រីមាបញាក់ចមើយរបស់អកហើយបនទៅសំណរបនាប៉េ បេជើសរើស \ ៤ទ /NoN          |
| to the next item or coloct | ្រើមាំនេះនៅលើទំព័រនេះទៀត                                            |
|                            |                                                                     |

| Message                     | Translation                                                                                  |
|-----------------------------|----------------------------------------------------------------------------------------------|
| [No] to stay on this page   |                                                                                              |
|                             |                                                                                              |
|                             |                                                                                              |
|                             |                                                                                              |
|                             |                                                                                              |
| Complete this test          |                                                                                              |
| segment and submit it       |                                                                                              |
| This will and this test     |                                                                                              |
| session You will not be     | បំពេញផ្នែកធ្វើតេស្តនេះហើយចុចបញ្ឈន (Submit) វា។                                               |
| able to view this test      | នោះនឹងបញ្ចប់វគ្គជើតេស្ទនេះ។                                                                  |
| again                       | អកមិនអាចពិនិតមើលការធើតេសនេះមងទៀតបានទេ។                                                       |
| A response to the survey    | <u> </u>                                                                                     |
| question(s) is required     | តម្រវឱ្យមានការឆើយតបទៅនឹងសំណរសង់មតិ។                                                          |
| You have reached the        | <u> </u>                                                                                     |
| end of the test. When you   |                                                                                              |
| have finished checking      | អ្នកឈានដល់ការបញ្ចប់នៃការធ្វើតេស្ត។                                                           |
| vour answers. click the     | នៅពេលអ្នកបានបញ្ចប់ការត្រួតពិនិត្យចម្លើយរបស់អ្នក សូមចុចប៊ូតុង                                 |
| [End Test] button.          | [បញ្ចប់ភេស្ត (End Test)] ។                                                                   |
| You have reached the        |                                                                                              |
| end of the test.            | អ្នកឈានដល់ការបញ្ចប់នៃការធ្វើតេស្ត។                                                           |
| You are about to end this   |                                                                                              |
| test. Click [Yes] to        |                                                                                              |
| continue to the next page.  |                                                                                              |
| Click [No] to keep working  | អ្នករៀបនងបញ្ចូបការធ្វេតេស្តនេះ។ សូមចុច [បាទ/ចាស (Yes)]                                       |
| on your test.               | ដើម្បីបន្តទៅទំព័របន្ទាប់។ ចុច [ទេ (No)] ដើម្បីបន្តធ្វើតេស្ត។                                 |
| Congratulations, you        |                                                                                              |
| reached the end of the      |                                                                                              |
| test!                       | អបអរសាទរ អ្នកបានបញ្ចប់ការធ្វើតេស្តនេះ!                                                       |
| If you need to review your  |                                                                                              |
| answers, select the         |                                                                                              |
| question number you         | បេសិនបើអកកេវការពិនិតមើលចមើយរបស់អក                                                            |
| wish to review. A flag icon |                                                                                              |
| appears for any questions   |                                                                                              |
| that you marked for         |                                                                                              |
| review.                     | ម្ភាលសម្រាបការពនត្យឡេងរញ។                                                                    |
| Are you sure you're done    |                                                                                              |
| reviewing this test?        | កេអ្នកជ្រាកដលាយថាអ្នកជានពនិត្យមេលការធ្វោតស្តានេះរួចរាល?                                      |
| You may now go back         |                                                                                              |
| and review your entries,    |                                                                                              |
| or click [Submit Test] if   |                                                                                              |
| you are inished with this   | ឥទាវនេះអកអាចត្រទប់មកវិពាហើយពិនិតាមើលចមើយរបស់អក បចច                                           |
| test. You cannot change     | ព្រោនគេស (Submit Tect)) ប្រសិនបើអនុបានប្រាប់តាប់ពីគេសនេះ។                                    |
| entries after you submit    | เรียนและ (Ounilli เราเป็นจากเราเล็กระการเป็น และ เลื้อยายายายายายายายายายายายายายายายายายายา |
|                             | ផ្នាល់ជាម្នាល់ដំណើរ ទោកខ្លាក់ដែកនាំការខ្លាំងការមុខការ នៅប្រវាន្ត្រាវ                         |
| Please submit the test      | តមេរ ពេចគេតរចៅពេលខែលមនុស្សចរ ពេប់ផ                                                           |
| when you have finished.     |                                                                                              |
| Are you sure you want to    | ដើមនាយនុត្តរហូតដែលក្នុង ដោយនេះទេស                                                            |
| Submit the lest?            | ចាត់បាកបាយខាធិបាក។ក្លាខាមនាស់                                                                |

| Message                    | Translation                                                                                                    |
|----------------------------|----------------------------------------------------------------------------------------------------|
| You must submit the test   |                                                                                                    |
| by selecting End           | អកតេវប៣នតេសដោយជើសរើស បពាប់តេស (Test Fnd)                                                                        |
| answering all questions    | នៅ ខ្លែង ឆ្លាំង អង្គរលាន ឆ្លើន អង្គរលាត្ត (1880 End)                                                            |
|                            | ាកកោ                                                                                                    |
| Welcome to the Training    |                                                                                                    |
| Test Site. You can use     |                                                                                                    |
| this site to take practice |                                                                                                    |
| and training tests. Some   |                                                                                                    |
| questions require you to   |                                                                                                    |
| select one answer; others  |                                                                                                    |
| require you to type a      | សូមសុាគមន៍មកកាន់ទំព័រហ៊ឹកហាត់តេស្មា អ្នកអាចប្រើទំព័រនេះដើម្បីអនុវត្ត                                            |
| short answer, draw a       | និងហឹកហាត់តេស។ សំណរម័យចំននតម្រវឱ្យអក់ជើសរើសចមើយមួយ                                                              |
| picture, or complete       | សំណរផេរងទៀតតាមរឱាអកវាយប៣លចមើយខ្មីៗ គររបភាព                                                                      |
| ended task                 | ្រ ខ ្ ១ ខេ ខ្ ឩ ្ល  ្                                                                                          |
| For Students: Uncheck      |                                                                                                    |
| the Guest User and         |                                                                                                    |
| Guest Session              |                                                                                                    |
| checkboxes. Enter your     |                                                                                                    |
| first name into the First  |                                                                                                    |
| Name box. Enter your       |                                                                                                    |
| SSID Into the SSID box.    | ຣຫຼວງ່າຄີຣຫຼາຍາດຕິຕຸຕ ພາກກ່າຕິຕາງຕາກຖືແກງຕີງ (Ouest Hear)                                                       |
| Vour TA gave you Click     |                                                                                                    |
| [Sign In]                  | ຊຸສາຍັທໂຄເດເບັນ (Criest Session) ມີດາທິດສາຄຈິສະດາທ່ານ ແລະ ອີດສາມັນ ແລະ ອີດສາມັນ ແລະ ອີດສາມັນ ແລະ ອີດສາມັນ ແລະ ອ |
| Guest Users: To log in to  | ראָטער אָרעָווע אָרעָוע אָרעָוער אָרעָוער אָרע אָרע אָרע אָרע אָרע אָרע אָרע אָ                                 |
| the Practice and Training  | បញ្ឈប់លេខសម្គាល់វគ្គដែលអ្នកគ្រប់គ្រង់តេស្តរបស់អ្នកបានផ្តល់ខ្យូអ្នក។ ចុច                                         |
| Tests, simply select [Sign | ្រចុះឈ្មោះចូល (Sign In)]។                                                                                       |
| In], then navigate through | អ្នកប្រេជាភ្ញេវ៖ ឌេម្យចុះឈ្មោះចូលអនុវត្ត នងហ្វកហាតតេស្ត សូមជ្រើសរើស                                             |
| the login screens.         | [ចុះឈ្មោះចូល (Sign In)] រួចបន្តធ្វើតាមការបង្ហាញលើអេក្រង់ចុះឈ្មោះចូល។                                            |
| Are you sure you want to   |                                                                                                    |
| log out?                   | ត្រអ្នកប្រកេងហេយ៥ាចឹងថាកាចេញ?                                                                                   |